# WEBORDERログイン

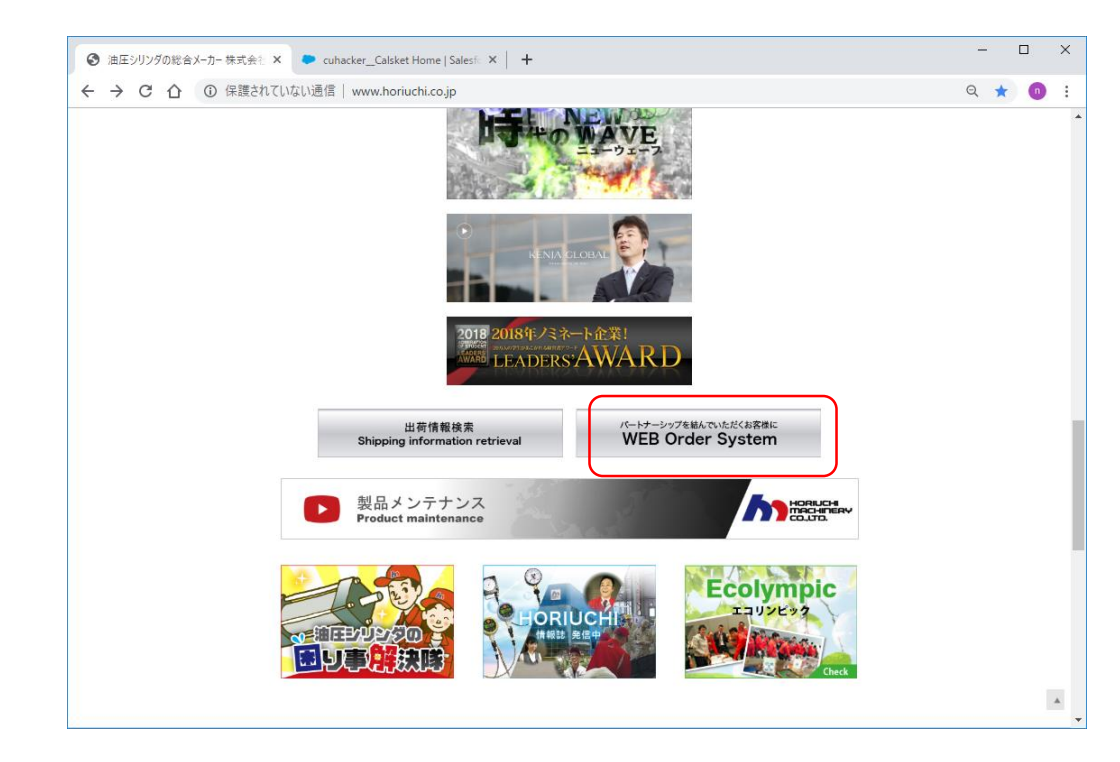

# 1. WEBページの下の方に入り口がございます。 2. IDとパスワードは当社より発行させていただきます。 担当者にお申し付けください。

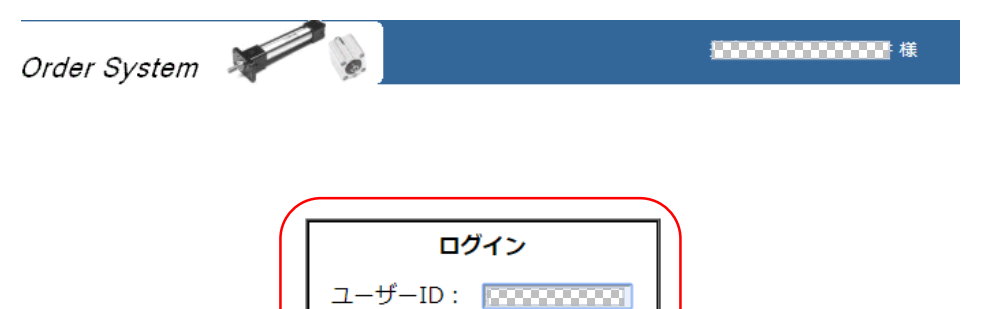

当サイトはお客様の個人情報を保護するため、SSL暗号化通信を採用しています。 当サイトは、Internet Explorerのブラウザに最適化されています。

ログイン

Norton owered by digicert

パスワード: .....

当サイトについてのお問合わせ先

אס ווסגועכוו המכווהבגץ CO..נדס.

Horiuchi Machinery Co., Ltd.

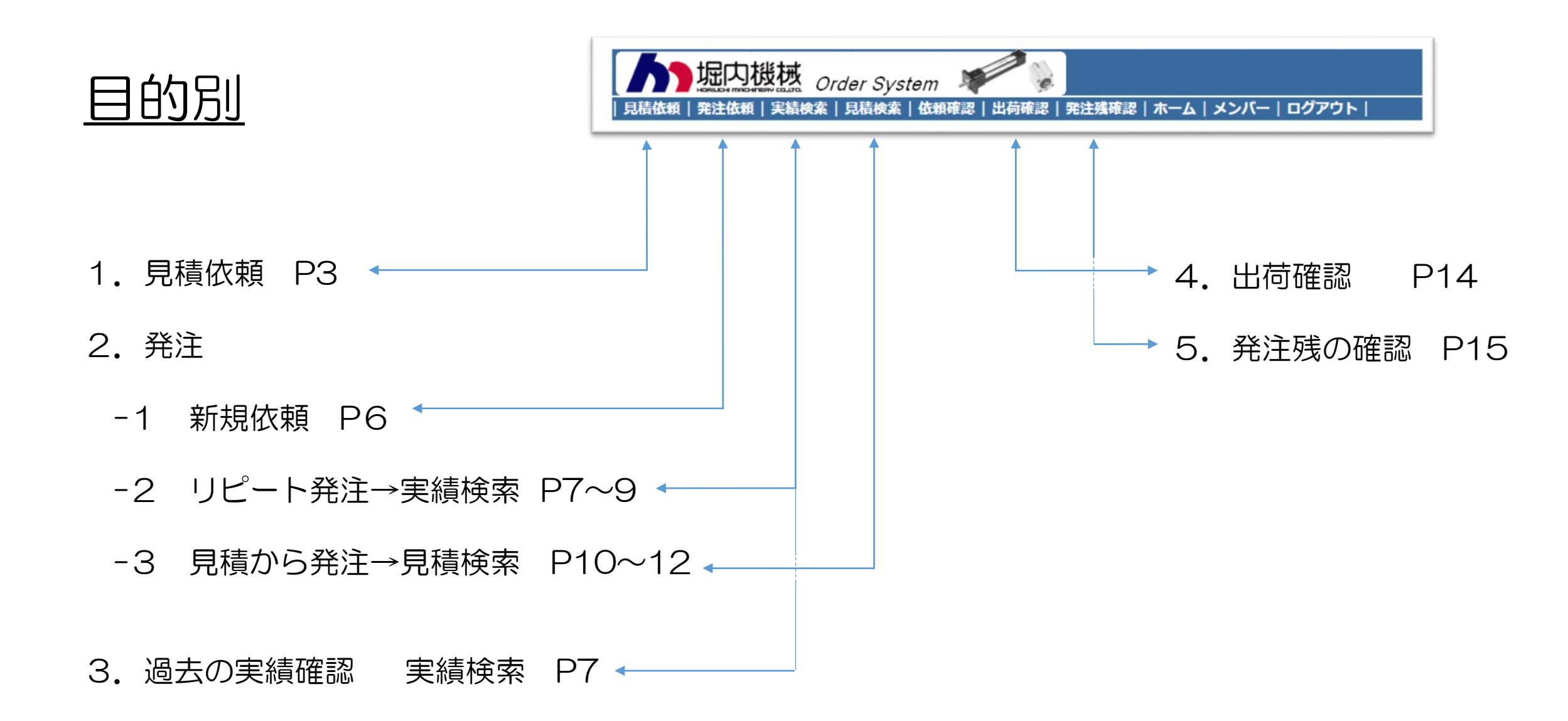

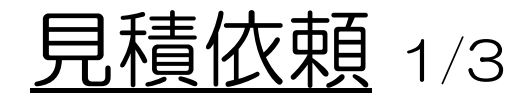

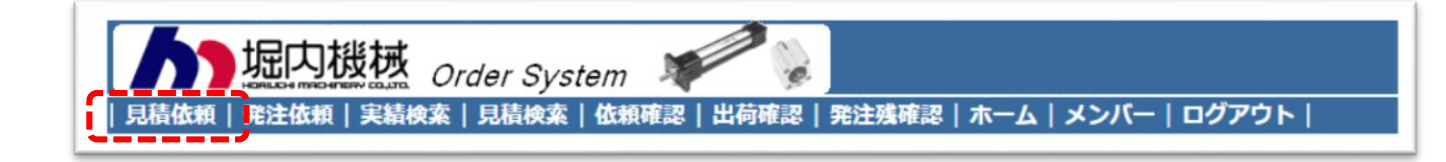

- 1. 経由店を選択して下さい。
- 2. ユーザー選択して下さい。
- 3. 送り先を指定できます。
- 4. 過去の送り先の場合は、電話番号を入力して下さい
- 5. 部署、お名前を入力して下さい。

# ※ 白色部分のみ入力可能です

|                                                            | 白色のボックスが入力可能です。                                                         |   |
|------------------------------------------------------------|-------------------------------------------------------------------------|---|
| 依頼区分                                                       | 見積依頼                                                                    |   |
| 窓口会社名                                                      |                                                                         |   |
| 窓口 発注担当者名                                                  |                                                                         | 様 |
| 経由店                                                        | 指定しない                                                                   |   |
|                                                            |                                                                         |   |
| ユーザー                                                       | 指定しない                                                                   |   |
| ユーザー                                                       | 指定しない                                                                   |   |
| ユーザー                                                       | <ul> <li>指定しない</li> <li>▼</li> <li>新規送り先指定</li> <li>過去の送り先指定</li> </ul> |   |
| ユーザー<br>送り先 会社名                                            | 指定しない     ▼       新規送り先指定     過去の送り先指定                                  |   |
| ユーザー<br>送り先 会社名<br>送り先 〒                                   | 指定しない     ▼       新規送り先指定     過去の送り先指定                                  |   |
| ユーザー<br>送り先 会社名<br>送り先 〒<br>送り先 住所                         | 指定しない     ▼       新規送り先指定     過去の送り先指定                                  |   |
| ユーザー<br>送り先 会社名<br>送り先 〒<br>送り先 住所<br>送り先 TEL              | 指定しない     ▼       新規送り先指定     過去の送り先指定                                  |   |
| ユーザー<br>送り先 会社名<br>送り先 〒<br>送り先 住所<br>送り先 TEL<br>送り先 部署・課名 | 指定しない     ▼       新規送り先指定     過去の送り先指定                                  |   |

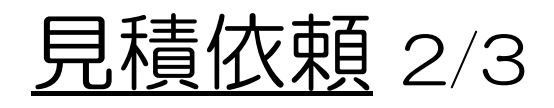

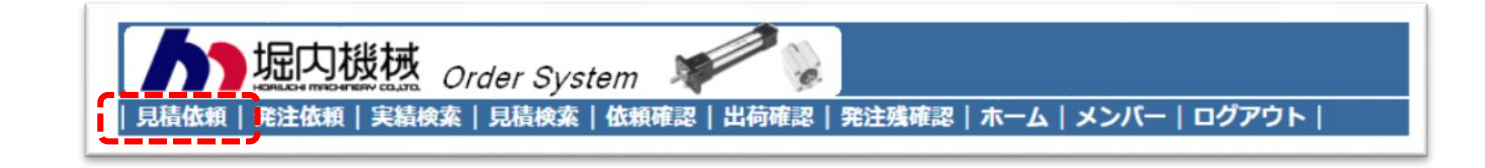

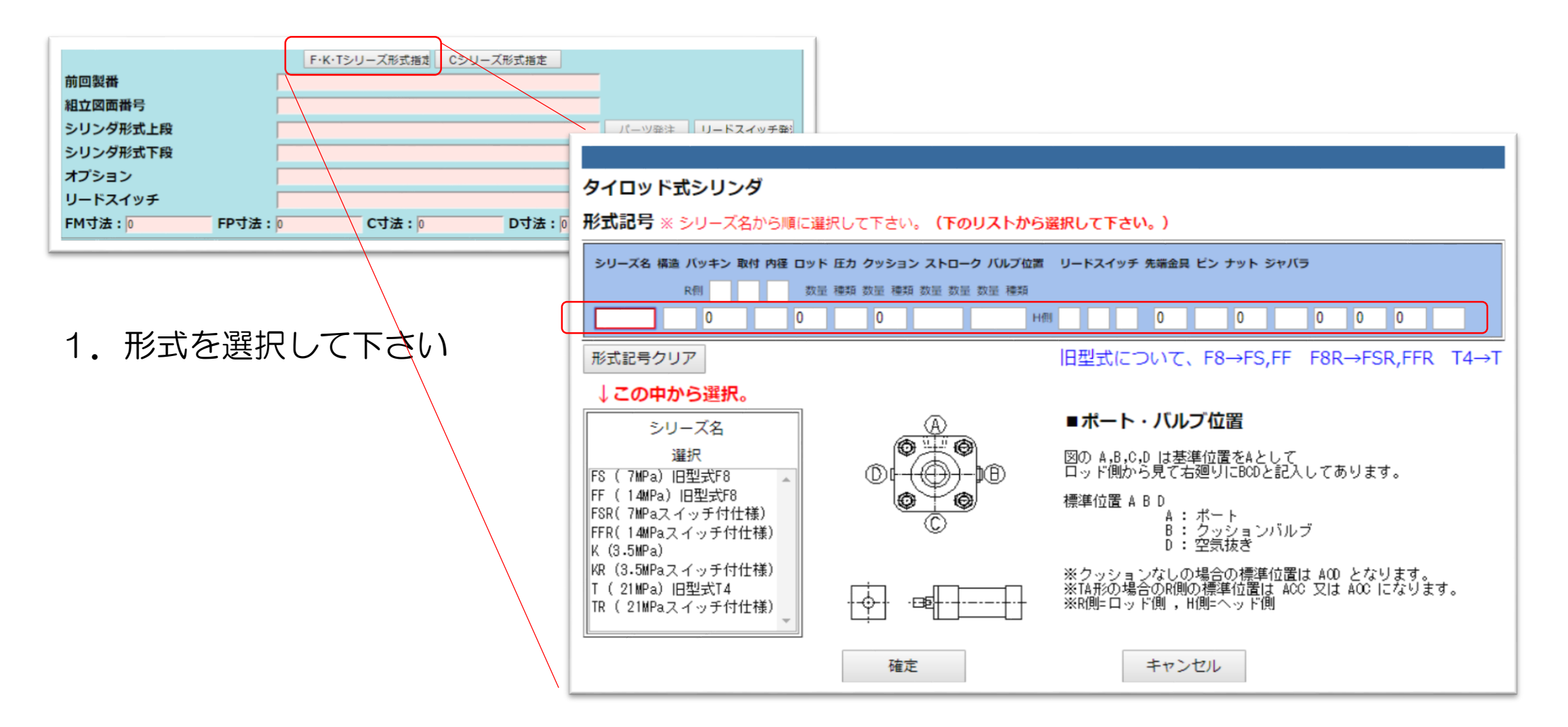

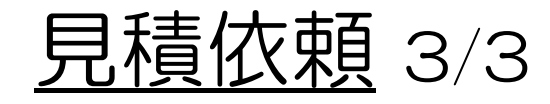

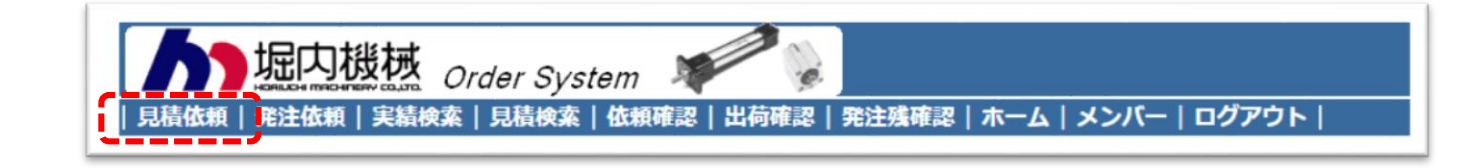

定価 単価 1. 発注数、納期を選択して下さい。 発注数 0 希望出荷納期 ▼年 ▼月 ・日 2. 適宜情報を入力して下さい。 シリンダの仕様によっては、金額・納期が変更になる場合があります。 再度、営業よりご連絡させて頂きます。 参考図等書類がある場合は、大阪営業部 FAX:06-6263-6200までお送りください。 客先図番 窓口注番 ユーザー注番 ユーザー工番 ユーザー機種 窓口備者 送り先備考 送状備者 納品書備考 確認画面へ進む ※上記ボタンでは、まだ送信されません。確認画面へ進んでください。

# <u> 発注依頼</u>

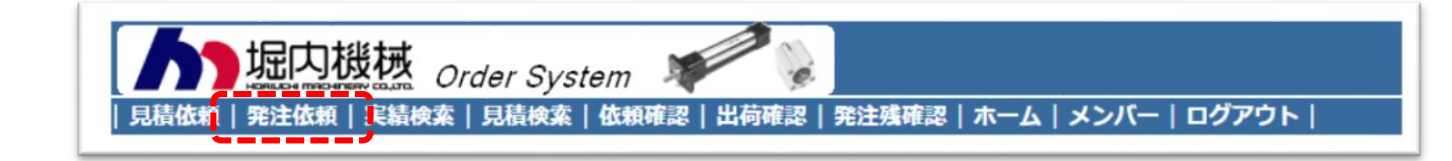

# 1.新規発注

- ※ リピート発注は実績検索より可能です。
- ※ 見積りからの発注は見積り検索より可能 です。

# ※ 白色部分のみ入力可能です

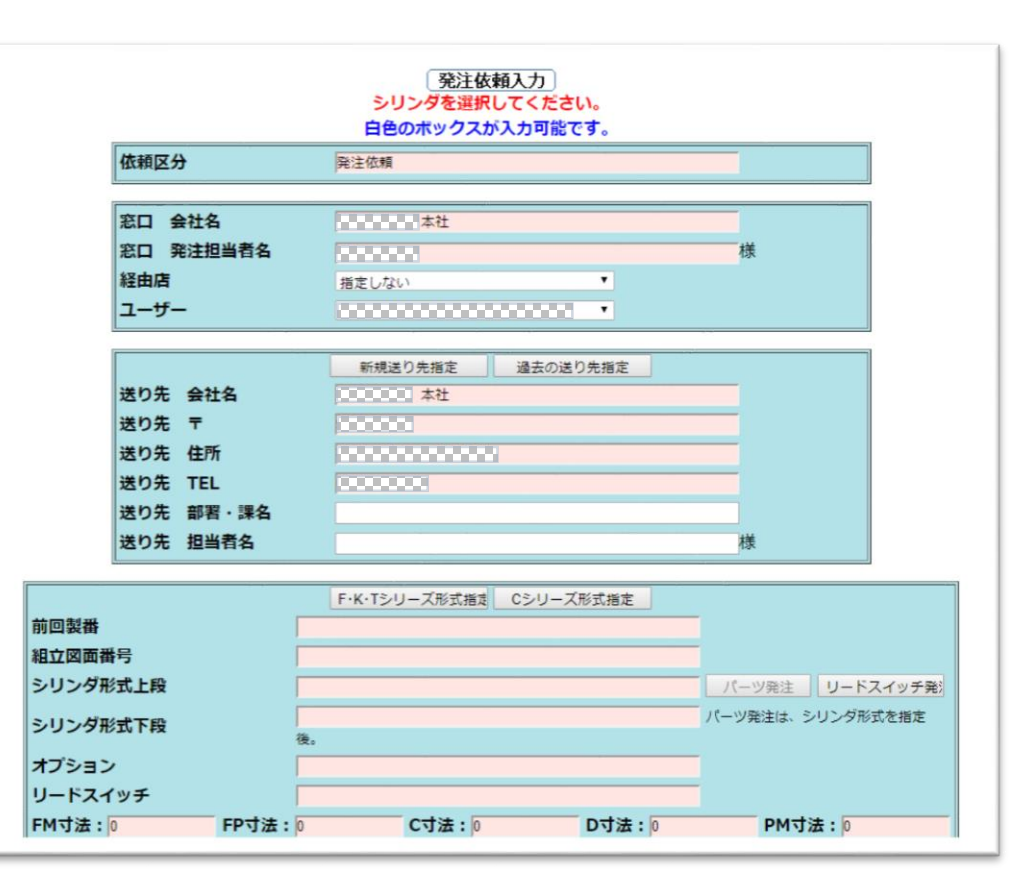

<u>実</u>績検索 1/3

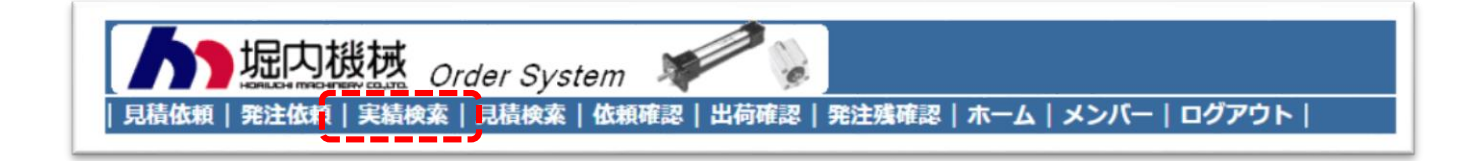

1.条件指定をして検索して下さい。

2.実績検索後、リピート発注が可能です。

| 客先図番       ←含まれる文字のみも可         ユーザー注番       ←含まれる文字のみも可         ユーザー工番       ←含まれる文字のみも可         組立図面番号       ←含まれる文字のみも可         シリング形式       シリーズ: Fシリーフ、取付: FA形         水内製番          送り先       指定しない         イーザー       指定しない         マーザー       指定しない         マーザー       指定しない         マーザー       5000000000000000000000000000000000000 | 窓口注番        | ←含まれる文字のみも可                                |
|----------------------------------------------------------------------------------------------------|-------------|--------------------------------------------|
| ユーザー注掛       ←含まれる文字のみも可         ユーザー工番       ←含まれる文字のみも可         組立図面番号       ←含まれる文字のみも可         シリンダ形式       シリーズ: Fシリーフ、取付: FA形 、内径: 100 、         堀内製番          送り先       指定しない         指定しない       ・         ユーザー       指定しない         発注担当者       指定しない         日付の範囲(出荷納期)       2018 、年 6 、月 7 、日~ 2019 、年 6 、月 7 、日                 | 各先図番        | ← 含まれる文字のみも可                               |
| ユーザー工番       ←含まれる文字のみも可         組立図面番号       ←含まれる文字のみも可         シリンダ形式       シリーズ:「シリース・取付:「A形・「内径:100 ▼         堀内製番          送り先       指定しない         経由店       指定しない         ユーザー       指定しない         発注担当者       指定しない         日付の範囲(出荷納期)       2018 ▼毎 6 ▼月 7 ▼日~ 2019 ▼毎 6 ▼月 7 ▼日                                                   | ユーザー注番      | ←含まれる文字のみも可                                |
| 組立図面番号       ←含まれる文字のみも可         シリンダ形式       シリーズ: Fシリーブ、取付: FA形       内径: 100         堀内製番          送り先       指定しない          経由店       指定しない          ユーザー       指定しない          発注担当者       指定しない          日付の範囲(出荷納期)       2018 ▼年 6 ▼月 7 ▼日~ 2019 ▼年 6 ▼月 7 ▼日                                                                          | ユーザー工番      | ←含まれる文字のみも可                                |
| シリンダ形式       シリーズ: Fシリーフ、取付: FA形       内径: 100         堀内製番          送り先       指定しない         経由店       指定しない         ユーザー       指定しない         発注担当者       指定しない         日付の範囲(出荷納期)       2018 、年 6 、月 7 、日~ 2019、年 6 、月 7 、日                                                                                                    | 組立図面番号      | ←含まれる文字のみも可                                |
| 堀内製番       送り先     指定しない       経由店     指定しない       ユーザー     指定しない       発注担当者     指定しない       日付の範囲(出荷納期)     2018 ▼ 年 6 ▼ 月 7 ▼ 日~ 2019 ▼ 年 6 ▼ 月 7 ▼ 日                                                                                                    | シリンダ形式      | シリーズ: Fシリース▼ 取付: FA形 ▼ 内径: 100 ▼           |
| 送り先     指定しない     ▼       経由店     指定しない     ▼       ユーザー     指定しない     ▼       発注担当者     指定しない     ▼       日付の範囲(出荷納期)     2018 ▼ 年 6 ▼ 月 7 ▼ 日~ 2019 ▼ 年 6 ▼ 月 7 ▼ 日                                                                                                    | 堀内製番        |                                            |
| 経由店     指定しない       ユーザー     指定しない       発注担当者     指定しない       日付の範囲(出荷納期)     2018 ▼ 年 6 ▼ 月 7 ▼ 日~ 2019 ▼ 年 6 ▼ 月 7 ▼ 日                                                                                                    | 送り先         | 指定しない                                      |
| ユーザー     指定しない     ▼       発注担当者     指定しない     ▼       日付の範囲(出荷納期)     2018 ▼ 年 6 ▼ 月 7 ▼ 日~ 2019 ▼ 年 6 ▼ 月 7 ▼ 日                                                                                                    | 経由店         | 指定しない                                      |
| 発注担当者     指定しない       日付の範囲(出荷納期)     2018 ▼ 年 6 ▼ 月 7 ▼ 日~ 2019 ▼ 年 6 ▼ 月 7 ▼ 日                                                                                                    | ユーザー        | 指定しない                                      |
| 日付の範囲(出荷納期) 2018 ▼ 年 6 ▼ 月 7 ▼ 日~ 2019 ▼ 年 6 ▼ 月 7 ▼ 日                                                                                                    | 発注担当者       | 指定しない ・                                    |
|                                                                                                    | 日付の範囲(出荷納期) | 2018 • 年 6 • 月 7 • 日~ 2019 • 年 6 • 月 7 • 日 |
|                                                                                                    |             |                                            |

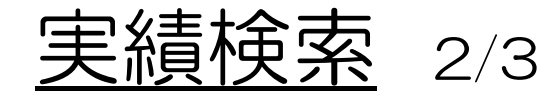

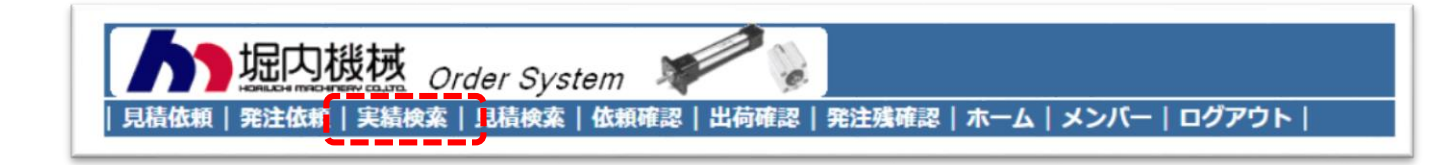

- 1. 検索条件 F FA 100

| 実績検索結果               |           |     |                              |            |     |        |  |  |  |  |  |
|----------------------|-----------|-----|------------------------------|------------|-----|--------|--|--|--|--|--|
| 窓口注番を選択すると、詳細を表示します。 |           |     |                              |            |     |        |  |  |  |  |  |
| 窓口注番                 | 客先図番      | 担当者 | 2014<br>シリンダ形式               | 出荷納期       | 納入先 | 組立図面番号 |  |  |  |  |  |
| 037330               |           |     | FSR-SA1FA100BB230ABD-<br>1YB | 2019/05/29 | •   |        |  |  |  |  |  |
| 037330               |           |     | FSR-SA1FA100BB200ABD-<br>1YB | 2019/05/29 |     |        |  |  |  |  |  |
| 037448               | HCY-0295A |     | FS-SB1FA100CB130ABD          | 2019/05/13 |     |        |  |  |  |  |  |
| <u>037319</u>        |           |     | FF-SA1FA100BB450ABD          | 2019/04/09 |     |        |  |  |  |  |  |
| 036740               |           |     | FFR-SA1FA100AB480DBA-<br>1J  | 2019/03/20 |     |        |  |  |  |  |  |
| 036737               |           |     | FSR-SA1FA100BB230ABD-<br>1YB | 2019/03/06 |     |        |  |  |  |  |  |
| 036736               |           |     | FSR-SA1FA100BB200ABD-<br>1YB | 2019/02/13 |     |        |  |  |  |  |  |
| <u>036703</u>        |           |     | FF-SA2FA100BB1050ACD         | 2018/12/10 |     |        |  |  |  |  |  |
| 036711               |           |     | FSR-SA1FA100BB230ABD-<br>1YB | 2018/12/05 |     |        |  |  |  |  |  |
| 036189               |           |     | FF-SA2FA100BB750BCD          | 2018/10/22 |     |        |  |  |  |  |  |
| 036167               |           |     | FSR-SA1FA100BB200ABD-<br>1YB | 2018/09/21 |     |        |  |  |  |  |  |

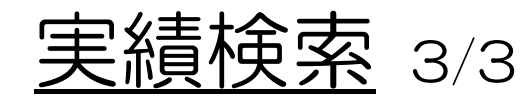

- 1. 実績詳細が確認できます。
- 2. 組立図面番号にアイコン表示が あれば、TIFF形式でダウンロー ドが可能です。
- 3. 変更・キャンセルが可能です。
- 4. リピート発注が可能です。

| [   | 窓口注番             | 037674                 |
|-----|------------------|------------------------|
|     | 客先図番             |                        |
|     | 発注担当者            |                        |
|     | ユーザー注番           | AS96139Y09             |
|     | ユーザー工番           |                        |
|     | ユーザー機種           |                        |
|     | 堀内製番             | T1508984               |
|     | シリンダ形式           | T-SA2FA40BB510ACB-YP   |
|     | 発注数              | 2                      |
|     | 出荷納期             | 2019/06/07             |
|     | 送り先              |                        |
|     | 経由店              |                        |
|     | ユーザー             |                        |
|     | 組立図面番号           | FA-Q81058-J            |
| の内容 | について、変更依頼・キャンセル依 | 頼される場合は次のボタンを選択してください。 |
| 変更  |                  | キャンセル                  |
|     |                  |                        |

実績検索|見積検索|依頼確認|出荷確認|発注残確認|ホーム|メンバー|ログアウト

堀内機械 Order System 】

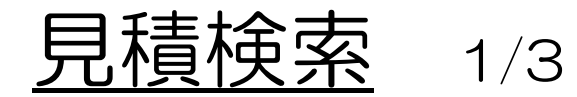

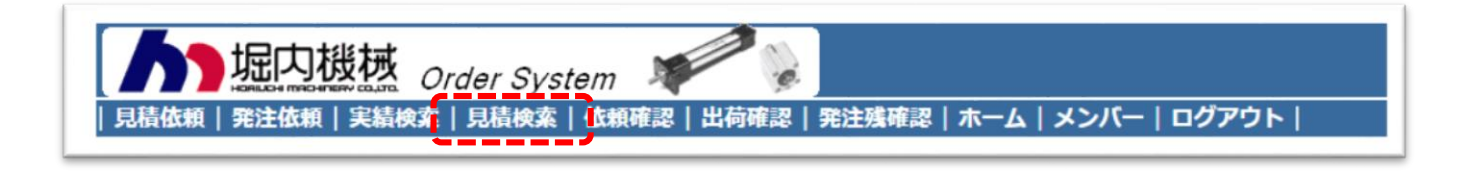

# 1. 見積番号を入力します。

| 見積検索                            |  |
|---------------------------------|--|
| <b>見積書番号</b> 112103-0513-495662 |  |
| 入力された条件が含まれる見積書番号を検索します。        |  |
| 検索                              |  |

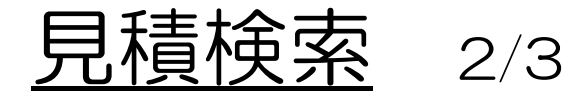

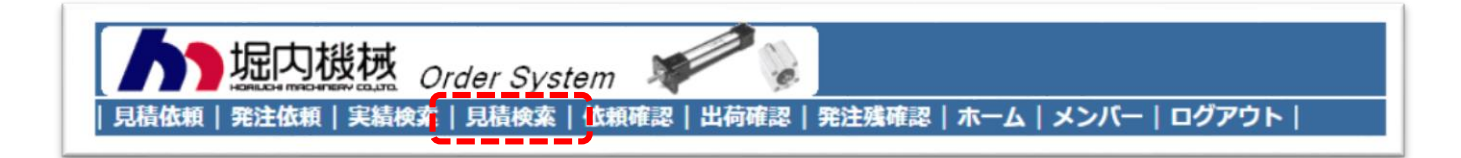

1. 詳細は下線部をクリックして下さい。

### 見積検索結果

#### 見積り有効期限:発行日より3ヶ月間

見積書番号を選択すると、明細を表示します。

1件

| 見積書番号                         | 担当者名 | 経由店名 | ユーザー名 | 工事番号 | 工事名称 | 発行日        |
|-------------------------------|------|------|-------|------|------|------------|
| <u>112103-0513-</u><br>495662 |      |      |       |      |      | 2019/05/13 |

見積書番号を選択すると、明細を表示します。

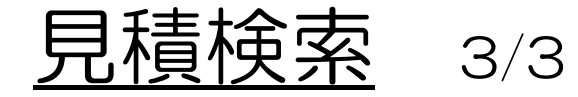

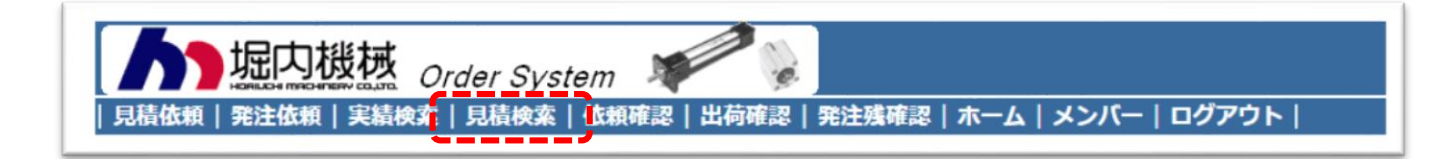

# 1. 見積から発注が可能です。

見積検索結果

#### 見積り有効期限:発行日より3ヶ月間

| 見積書番号                  | 担当者名 | 経由店名 | ユーザー名 | 工事番号 | 工事名称 | 発行日        |
|------------------------|------|------|-------|------|------|------------|
| 112103-0513-<br>495662 |      |      |       |      |      | 2019/05/13 |

行No.を選択すると、詳細を表示します。

4件

| 行No.     | 区分   | タイプ                                                    | 名称       |
|----------|------|--------------------------------------------------------|----------|
| 1        | 発注済み | T-SA-2FA40BB510ACB-YP                                  |          |
| <u>2</u> |      | パッキンセット(クッション付):PS-T40SB2                              |          |
| <u>3</u> |      | ראליבא: (באליט אין אין אין אין אין אין אין אין אין אין | ME-T40B2 |
| <u>4</u> |      | 送料 1,800円                                              |          |
|          |      | 上記全てを発注する 検索結果                                         | きへ戻る     |

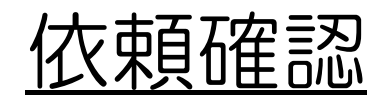

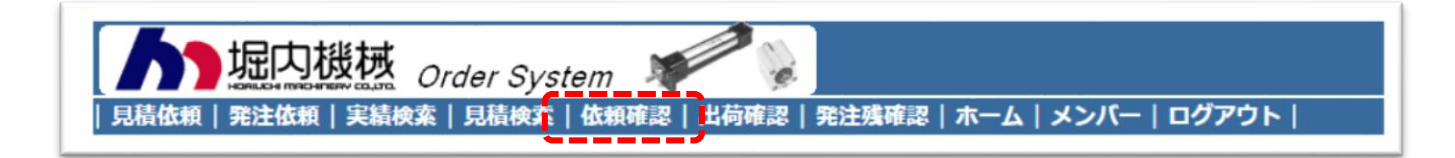

1. WEBORDERで依頼した内容を照会できます。

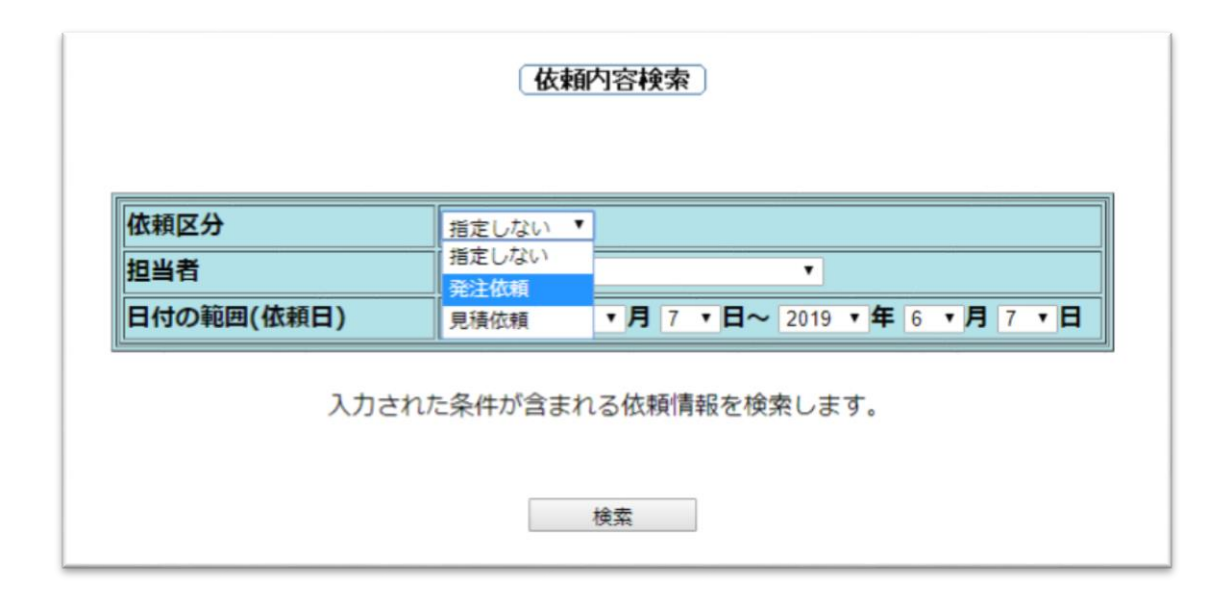

# 出荷確認

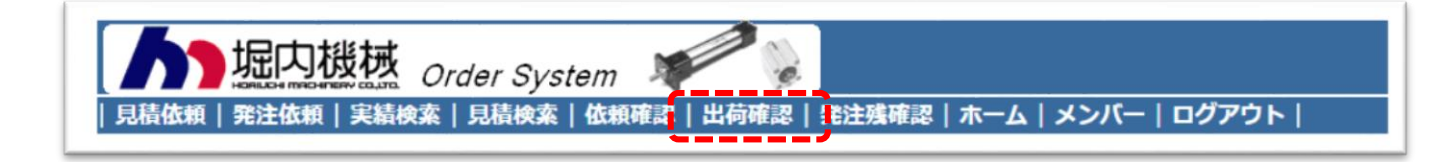

# 様々な検索条件指定が可能です。

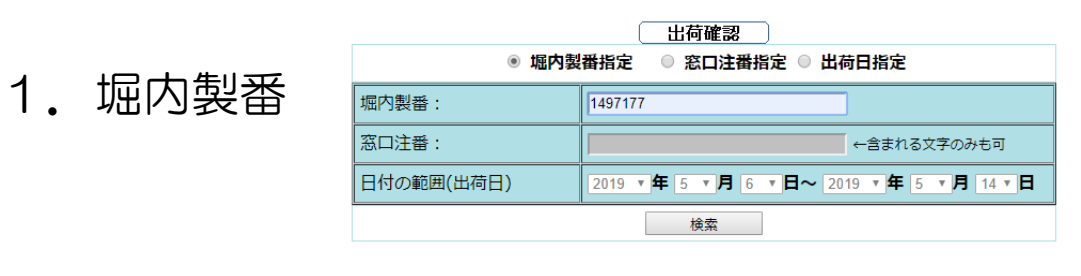

|     | 1件   |           |     |                     |     |            |     |          |  |
|-----|------|-----------|-----|---------------------|-----|------------|-----|----------|--|
| 3   | 審主口窓 | 客先図番      | 担当者 | シリンダ形式              | 納入先 | 出荷日        | 出荷数 | 堀内製番     |  |
| 037 | 7402 | HCY-0288A |     | FF-SE1FA32BB50DBC-N |     | 2019/05/07 | 1   | E1497177 |  |

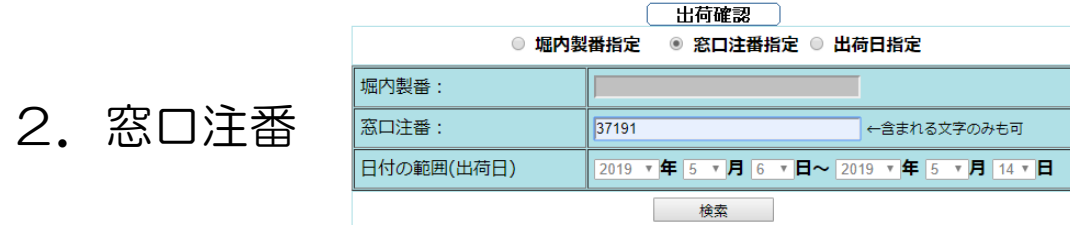

|        | 1件        |     |                      |     |            |     |          |  |  |
|--------|-----------|-----|----------------------|-----|------------|-----|----------|--|--|
| 窓口注番   | 客先図番      | 担当者 | シリンダ形式               | 納入先 | 出荷日        | 出荷数 | 堀内製番     |  |  |
| 037191 | HCY-0296A |     | FS-SA1LA32BB100ADB-N |     | 2019/05/07 | 1   | A1496292 |  |  |

|        | 18件                    |     |                                              |     |                          |     |              |  |  |  |  |
|--------|------------------------|-----|----------------------------------------------|-----|--------------------------|-----|--------------|--|--|--|--|
| 窓口注番   | 客先図番                   | 担当者 | シリンダ形式                                       | 納入先 | 出荷日                      | 出荷数 | 堀内製番         |  |  |  |  |
| 037421 | HCY-0296A              |     | FS-SA1LA32BB100ADB-N                         |     | 2019/05/07               | 1   | A1499725     |  |  |  |  |
| 037181 | HCY-0298A              |     | FF-SA1FA63BB40BCA-N                          |     | 2019/05/07               | 1   | A1495591     |  |  |  |  |
| 037187 | HCY-0296A              |     | FS-SA1LA32BB100ADB-N                         |     | 2019/05/07               | 2   | A1495864     |  |  |  |  |
| 037191 | HCY-0296A              |     | FS-SA1LA32BB100ADB-N                         |     | 2019/05/07               | 1   | A1496292     |  |  |  |  |
| 037402 | HCY-0296A              |     | FS-SA1LA32BB100ADB-N                         |     | 2019/05/07               | 1   | A1497156     |  |  |  |  |
| 037191 | HCY-0296A<br>HCY-0296A |     | FS-SA1LA32BB100ADB-N<br>FS-SA1LA32BB100ADB-N |     | 2019/05/07<br>2019/05/07 | 1   | A149<br>A149 |  |  |  |  |

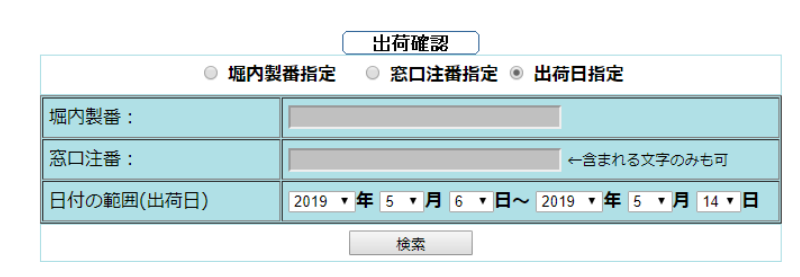

### 3. 日付

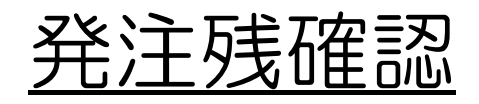

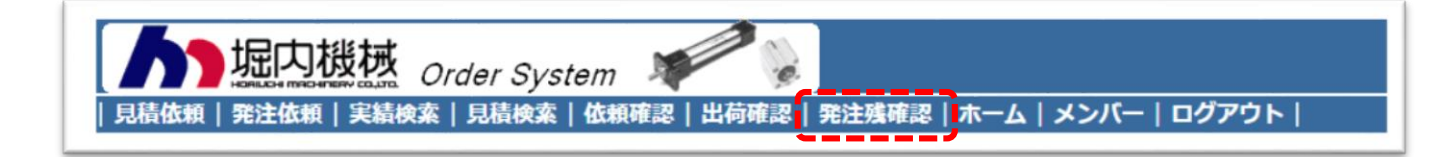

### 1. 現在の発注残を確認できます。

#### 発注残確認

特殊品の納期に関しましては、営業にご確認をお願い致します。

| 窓口注番   | 客先図番                | 担当者            | シリンダ形式                               | 発注数 | 納入先 | 予定出荷納期     | 堀内製番     |
|--------|---------------------|----------------|--------------------------------------|-----|-----|------------|----------|
| 037674 | 903-06486           | 4. —<br>Ji     | T-SA2FA40BB510ACB-YP                 | 2   | 会社  | 2019/06/07 | T1508984 |
|        |                     | 4<br>/i        | ENF1FA32B14B1050BCA-<br>1CH-NKC      | 1   |     |            | W1511013 |
| 037716 | HCY-0293A           | E CON          | FFR-SE1FA32BB395<br>BCD BDC-2YB-N    | 1   |     | 2019/06/11 | E1509753 |
| 037716 | HCY-0231A           | E<br>B         | F8R-<br>SE1FA32B140B375BAD-<br>2YB-N | 1   |     | 2019/06/11 | E1509754 |
| 037491 | AS953-<br>0082153   | <b>4</b>       | T-SE1FA160BN420 AOC-<br>EOC          | 1   | 会社  | 2019/06/20 | E1505366 |
| 037694 | AS954-<br>0194110-1 | <b>4</b><br>/i | FF-SB1FA40CN100AOC                   | 2   | 会社  | 2019/06/20 | B1510800 |
| 037694 | AS954-<br>0194110-1 | 4              | FF-SB1FA40CN100AOC                   | 2   | 会社  | 2019/06/20 | B1510797 |
| 037484 |                     | <b>4</b>       | FF-SA1FC200AB1000ABD                 | 1   |     | 2019/06/27 | G1505239 |
| 037697 |                     |                | ENF1FA32B14B845ABD-1A-<br>NKC        | 1   |     | 2019/06/20 | W1509093 |
| 037667 |                     | \$<br>,5       | FFR-SE1CA80AB370ABD-<br>2YB-YPN      | 1   |     | 2019/07/01 | E1509013 |
|        |                     |                | F8R-                                 |     |     |            |          |

59件